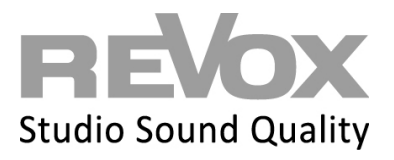

To enter the Smart Home license you have received into your system, proceed as follows:

1. Open your multiuser app and press the settings icon in the top right-hand corner

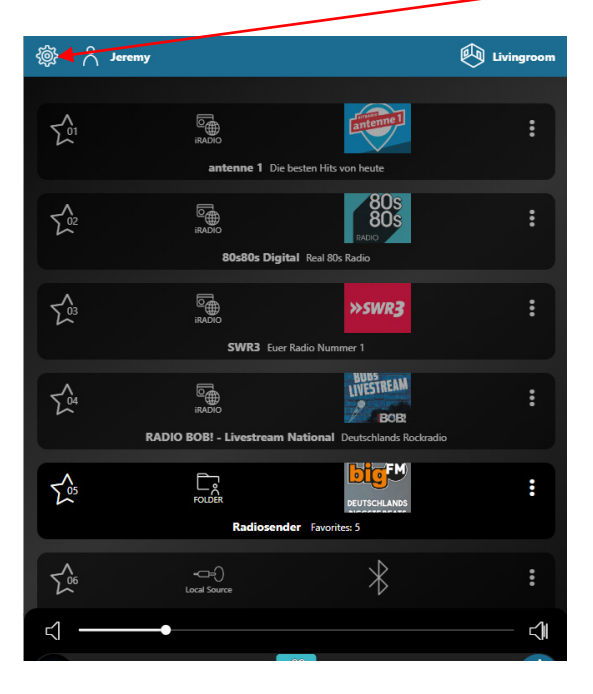

2. A selection menu opens - now open the "Tools" item by selecting the arrow symbol

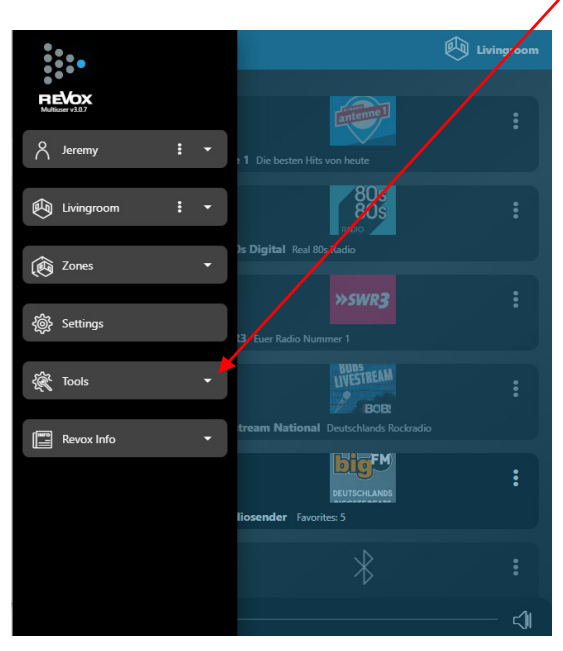

## REVOX

3. Now select "Configurator" to access the browser view of the configuration

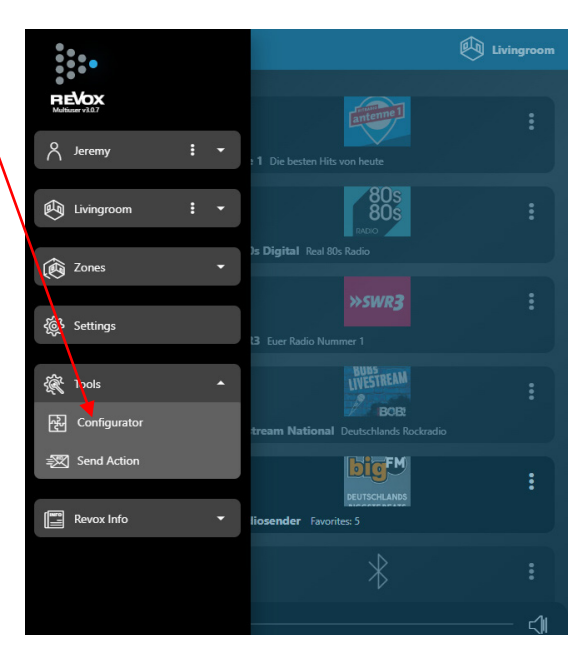

4. This automatically takes you to the Multiuser Configurator view - now select the "device" menu item using the blue arrow

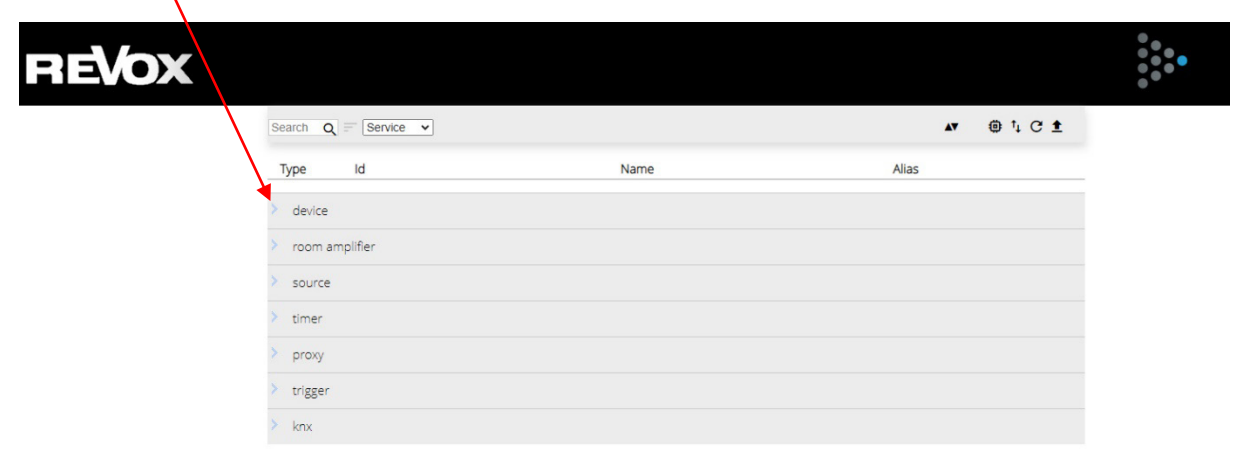

5. You will now see the information for your Multiuser Server. Now click on the arrow on the right

| REVOX | Search Q = Service • |                | xv ⊕ ¹₁ C ±                   |
|-------|----------------------|----------------|-------------------------------|
|       | Type Id              | Name           | Alias                         |
|       | ✓ device             |                |                               |
|       | COEE403B38350        | DC0EE403B38350 | <sup>™</sup> DC0EE403B38350 → |
|       | > room amplifier     |                |                               |
|       | > source             |                |                               |
|       | > timer              |                |                               |
|       | > proxy              |                |                               |
|       | > trigger            |                |                               |
|       | > knx                |                |                               |

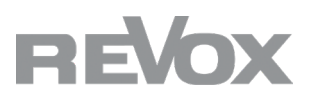

6. The "Device Configuration" selection appears. Now click on the blue arrow

| REVOX            |                                       |         |        |
|------------------|---------------------------------------|---------|--------|
| Service V A      | ← / DC0EE403838350 (DC0EE403838350)   | AT () ( | 5 Ti ± |
|                  | Alias DC0EE403838352 Use 1% of 655368 |         |        |
| ✓ device         | > Device Configuration                |         |        |
| DC0EE403B38350   |                                       |         |        |
| > room amplifier |                                       |         |        |
| > source         |                                       |         |        |
| > timer          |                                       |         |        |
| > ргоху          |                                       |         |        |
| > trigger        |                                       |         |        |
| > knx            |                                       |         |        |

7. The "Homes Server Plugin License" field is now displayed

| REVOX            |                                          |                  |           |         | •••• |
|------------------|------------------------------------------|------------------|-----------|---------|------|
| Service V A      | ← / DC0EE403B38350 (DC0EE403             | 3838350)         | <b>AV</b> | @ C † ± |      |
|                  | Alias CC0EE403B38350                     | Use 1% of 65536B |           |         |      |
| ✓ device         | <ul> <li>Device Configuration</li> </ul> |                  |           |         |      |
| DC0EE403B38350   | Home Server Plugin License               |                  |           |         |      |
| > room amplifier | Home Server Plugin License               |                  |           |         |      |
| > source         |                                          |                  |           |         |      |
| > timer          |                                          |                  |           |         |      |
| > proxy          |                                          |                  |           |         |      |
| > trigger        |                                          |                  |           |         |      |
| > kov            |                                          |                  |           |         |      |

 Now enter the Smart Home license you have received. It looks like this as an example (yours has a different identifier): DCOEE403B38350-HOMEPLN-92ccca34dd29b9a8ba4db6062911d14d After inserting the license, confirm the entry (with Enter). The arrow pointing upwards now appears green at the top right. Click on this to save the license entry. Without saving, the license is not permanently available in your system and communication with Smart Home plugins cannot take place.

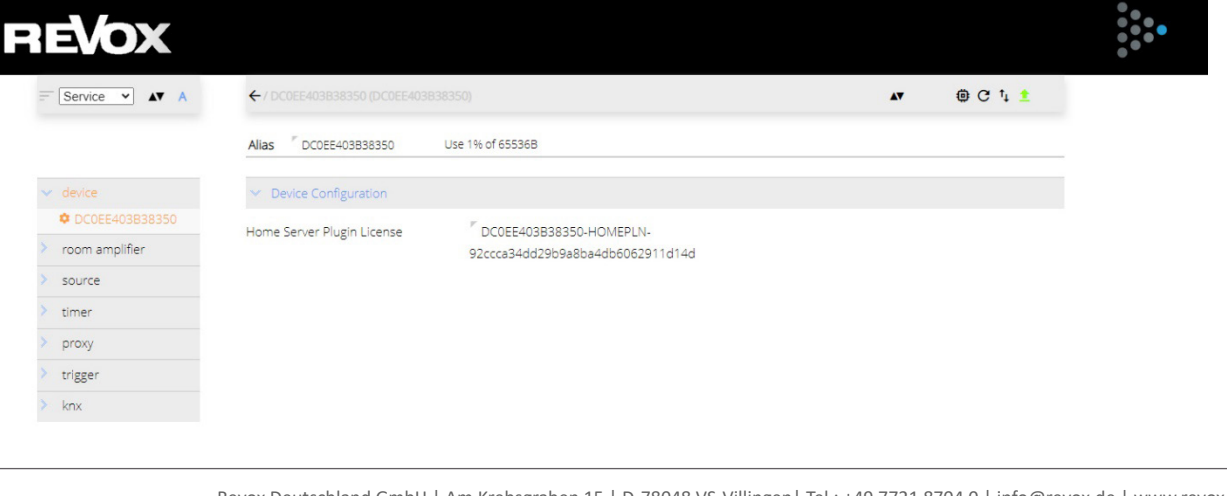

Revox Deutschland GmbH | Am Krebsgraben 15 | D-78048 VS-Villingen | Tel.: +49 7721 8704 0 | info@revox.de | www.revox.com Revox (Schweiz) AG | Eichwatt 5 | CH-8105 Watt-Regensdorf | Tel.: +41 44 871 66 11 | info@revox.ch | www.revox.com Revox Handels GmbH | Josef-Pirchl-Straße 38 | AT-6370 Kitzbühel | Tel.: +43 5356 66 299 | info@revox.at | www.revox.com